# 春季考试招生志愿填报系统 用户手册

# (考生版)

# 上海市教育考试院

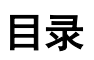

| —,         |    | 填报准备       | 3  |
|------------|----|------------|----|
| <u> </u>   |    | 考生志愿填报操作说明 | 3  |
|            | 1. | 登录         | 3  |
|            | 2. | 阅读考生须知     | 5  |
|            | 3. | 填报志愿       | 6  |
|            | 4. | 退出         | 8  |
| <i>≡</i> , | 其他 | 也说明        | 10 |

## 一、填报准备

填报终端设备需安装好主流浏览器,可以选择以下浏览器: IE10 及以上版本的 IE 浏览器、360 浏览器、火狐浏览器、搜狗浏览器、Chrome(建议首选 谷歌浏览器 Chrome)。

#### 二、考生志愿填报操作说明

春季考试招生志愿填报过程分为四大步骤:登录、阅读考生须知、填报志愿、退出。

#### 1. 登录

考生通过上海教育考试院网站(http://www.shmeea.edu.cn)入口,首页下方点击"志愿 填报",可以进入到登录页面,登录默认页面如下图所示:

| 上海市普通高等学校春季高考招生志                                                     | 國网上填报系统                   |
|----------------------------------------------------------------------|---------------------------|
| 报名首页 考生须知 <b>填报步骤说明</b>                                              |                           |
|                                                                      |                           |
|                                                                      |                           |
| 2020年上海市普通高等学校                                                       | 春季高考招生志愿网上填报系统            |
| 报名号: 調輸入振                                                            |                           |
| ○ 剱府: 議論入意                                                           | 月 注:初始寄码为身份证后六位           |
| 验证明: 詳論入验                                                            | 正码 看不清?换 <u>张</u>         |
|                                                                      | 忘记密码?                     |
| 如有关于高考志愿网上旗服技术性问题(7                                                  | 含政策类咨询) QQ技术咨询:2679852713 |
|                                                                      |                           |
|                                                                      |                           |
|                                                                      |                           |
| 版权所有 上海市教育考试院接待时间:周二下午1:30-4:00周 <u>五上午9:00—1</u>                    | .00(国定节假日除外)              |
| 地址:上海市杨浦区民星路465号 邮政编码:200433                                         |                           |
| copyright 2010 Shanghai Municipal Educational Examinations Authority | an rights reserved.       |

输入高考报名号、密码和验证码,首次登录密码为考生身份证后 6 位(含字母 X)。输入完成后,点击"登录"按钮。如图所示:

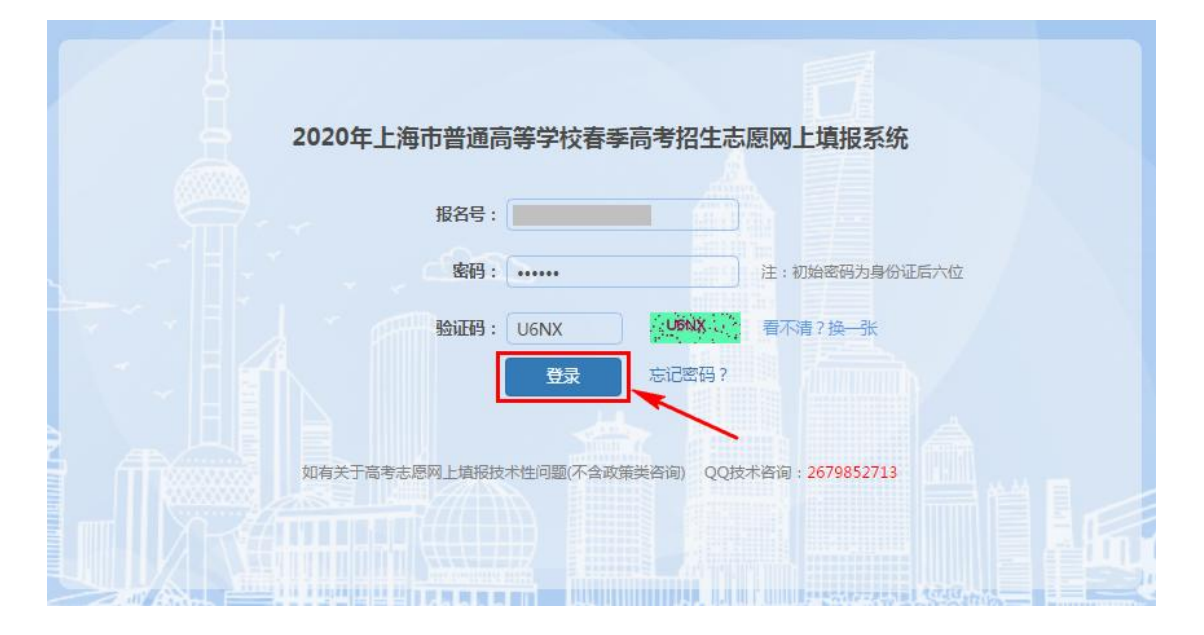

如果是第一次登录,则需要私人信息验证、修改密码。考生输入私人信息进行身份验证, 家庭成员默认选择"父亲",如需要选择,可以点击下拉选项。如图所示:

|                 | 私人信息验          | iΨ                          |
|-----------------|----------------|-----------------------------|
| 家庭成员:           | 父亲             |                             |
| 成员姓名:           | 请输入姓名          |                             |
|                 | 取消             |                             |
|                 |                |                             |
|                 | 輸入报名时填写的家庭     | <b>王成员姓名,以验证考生身份。</b>       |
| 如果埴报时未填写家庭成员或姓名 | ·填写错误,请在服务6    | 时间段拨打以下电话咨询 021-35367063    |
| 服务时间:2020年3     | 月9日09:00-22:00 | 0 , 3 月 10 日 8 : 00-16 : 00 |
|                 |                |                             |

|                                          | 私人信息验证                            |
|------------------------------------------|-----------------------------------|
| 家庭成员:                                    | <del>母亲</del>                     |
| 成员姓名:                                    |                                   |
|                                          |                                   |
|                                          |                                   |
| 2.4.1.1.1.1.1.1.1.1.1.1.1.1.1.1.1.1.1.1. | 創入报名时墳写的家庭成员姓名,以验证考生身份。           |
| 如果埴报时未填写家庭成员或姓名                          | 填写错误,请在服务时间段拨打以下电话咨询 021-35367063 |
| 服务时间:2020年3月                             | 月9日09:00-22:00,3月10日8:00-16:00    |

家庭成员和成员姓名验证对应后,点击"确定"按钮,进入下一步。

| 修改密码                         |
|------------------------------|
| *原密码: ••••••                 |
| *新密码: ••••••                 |
| 注:8-16位,必须含数字和英文字母,英文字母区分大小写 |
| * 再次输入新密码:                   |
| 请输入以下信息以便您忘记密码时找回密码          |
| 手机号码: 若修改原手机号,请输入            |
| Email地址: 若修改原Email / 请输入     |
|                              |

考生首次登录需修改登录密码之后方可进行志愿填报。如图所示:

#### 2. 阅读考生须知

如果考生非首次登录,则登录后直接进入"考生须知"界面。 考生须知内容阅读完成后,勾选"我已阅读并知晓以上内容",点击"下一步"按钮。如图 所示:

| 1.考生输入报        | 名号登录填报系统,初始密码为身份证号后六位(含字母X)。                                                   |
|----------------|--------------------------------------------------------------------------------|
| 2.考生的春考        | (语文、数学、外语)统一文化考试成绩总分必须达到本市公布的春考招生志愿填报最低成绩控制线(262分),应届高                         |
| 三考生须取得         | 思想政治、历史、地理、物理、化学、生命科学、信息技术7门科目高中学业水平合格性考试的全部合格成绩,才可以填                          |
| <b>报春考志愿</b> 。 |                                                                                |
| 8.若考生填报        | <b>志愿,并达到各专业入围资格线,即参与春招院校后续录取排序。</b>                                           |
| 4.网上填报着        | 季高考志愿的时间:2020年3月9日 9:00-22:00,3月10日 8:00- <mark>16:00,</mark> 请考生务必在截止期限前完成填报。 |
| 5.考生在下拉        | 雁中选择院校和专业后,点击"添加"按钮,全部填报完成并核对信息无误后,可点击"退出"按钮,在信息预览页再次                          |
| 核对志愿无误         | 託,点击"退出"按钮,退出系统; <mark>所有操作(包括修改志愿),必须点击"添加"后方可生效;如果中途关闭系统或者</mark>            |
| 直接退出,未         | ē点击"添加"的操作,一律无效。                                                               |
| 5.具有春考志        | 源填报资格的考生可以填报2个专业志愿。这2个专业志愿可以是同一所院校的2个专业,也可以是2所院校的各1个专业。                        |
| 7.考生如需增        | 减志愿或变更原填报的志愿,可在网上填报春季高考志愿的时间段内再次登录系统修改志愿,系统以最后操作完成的一次                          |
| 记录为准。          |                                                                                |
| 8.网上填报着        | 季高考志愿完成后,考生可在3月10日16:00前重新登录,可查看所填志愿信息。                                        |
|                |                                                                                |
|                |                                                                                |

## 3. 填报志愿

进入志愿填报页面。如图所示:

|                        |                                           | ,欢迎起               | 进入春季高                    | 考志愿填报         | 系统! |            |      |  |
|------------------------|-------------------------------------------|--------------------|--------------------------|---------------|-----|------------|------|--|
| 1. 请务必在截」<br>2. 若考生填报录 | 上时间: 2020-03-10 16:00 前<br>5愿,并达到各专业入围资格4 | 完成填报!<br>《,即参与春招9宗 | * 重要提<br>校后续录取排序         | <u>醒</u> *    |     |            |      |  |
|                        |                                           | 当前志                | 愿填报状                     | 答: 未填报        |     |            |      |  |
| 报名号:                   | - X                                       | 名:                 | 性别: 男                    | 毕业            | 学校: |            |      |  |
|                        |                                           |                    | 春季高考志                    | 愿表            |     |            |      |  |
| 序号 院校                  | 专业                                        |                    |                          |               |     |            | 操作   |  |
|                        |                                           |                    | 春季高考志                    | 愿             |     |            |      |  |
| 1.77                   |                                           | *                  | 前志愿填报状态                  | 5:未填报         |     |            |      |  |
| 院校                     |                                           |                    | 专                        | IK .          |     | u - 1920au | <br> |  |
| 请选择                    | Ŧ                                         |                    | -                        | -请选择          |     | •          |      |  |
| 3                      |                                           | 当前老                | <sup>添加</sup><br>5.愿填报状和 | <b>答:</b> 未填报 |     |            |      |  |
|                        |                                           |                    |                          |               |     |            |      |  |

①点击"院校"下拉菜单,选择拟填报的院校;②点击"专业"下拉菜单,选择拟填报的专业;③选择完成后,点击"添加"按钮,最多添加两条志愿信息。如图所示:

|                                |                  | ,欢迎进入春季高考志愿填报系统!        |              |    |
|--------------------------------|------------------|-------------------------|--------------|----|
|                                |                  | * 音更提醌 *                |              |    |
| 1. 请务必在截止                      | 时间: 2020-03-10 1 | * 主女论曲 *<br>6:00 前完成值报! |              |    |
| <ol> <li>2. 若考生填报志.</li> </ol> | 愿,并达到各专业入        | 围资格线,即参与春招院校后续录取排序。     |              |    |
|                                |                  |                         |              |    |
|                                |                  | 当前志愿填报状态: 未填报           |              |    |
| 报名号:                           |                  | 姓名: 性别:男 毕业学校:          |              |    |
|                                |                  |                         |              |    |
|                                |                  | 春季高考志愿表                 |              |    |
| 序号 院校                          | 专业               |                         | 1111 ALI 111 | 操作 |
|                                |                  | 春季高考志愿                  |              |    |
|                                |                  | 当前志愿填报状态:未填报            |              |    |
|                                | AB /             |                         |              |    |
| 院校                             |                  | 专业                      |              |    |
| 427-上海立信会计会                    | 副学院 🔹 📵          | 01-金融学                  | • 2          |    |
|                                |                  |                         |              |    |
|                                |                  |                         |              |    |

成功添加一条志愿,如图所示:

|                |                              |                                | ,欢迎进入                        | 春季高考志愿填报系统!                                           |    |
|----------------|------------------------------|--------------------------------|------------------------------|-------------------------------------------------------|----|
|                |                              |                                |                              |                                                       |    |
|                | *** ****                     | 7                              | *                            | 重要提醒 *                                                |    |
| 1.<br>2.       | 请分少任做止时<br>若考生填报志愿           | 9: 2020-03-10 16:<br>,并达到各专业入围 | :00 刖元鸣嗔披!<br> 资格线,即参与春招院校后续 | 续录取排序。                                                |    |
|                |                              |                                |                              |                                                       |    |
|                |                              |                                | 当前志愿填报状                      | 态: 已成功添加1条志愿                                          |    |
|                |                              |                                |                              |                                                       |    |
|                | 报名号:                         |                                | 姓名: 1                        | 性别:男 毕业学校:                                            |    |
|                | 报名号:                         |                                | 姓名: 1                        | 性别: 男 毕业学校:                                           |    |
|                | 报名号:                         | ~~                             | 姓名: 6                        | 性别:男 毕业学校:<br>季高考志愿表                                  |    |
| 序号             | 报名号:                         | <b>专业</b>                      | 姓名: 1                        | 性别:男毕业学校:<br>至高考志愿表                                   | 操作 |
| 序号             | 报名号:<br>院校                   | 专业                             | 姓名: 1<br>春雪                  | 性别:男毕业学校:<br><b>至高考志愿表</b><br><sup>春季高考志愿</sup>       | 操作 |
| <b>序号</b><br>1 | 报名号:<br>院校<br>427-立信金融       | <b>专业</b><br>01-金融学            | 姓名: 1                        | 性别:男 毕业学校:<br>季高考志愿表<br>春季高考志愿                        | 操作 |
| 序号<br>1<br>院校  | 报名号:<br>院校<br>427-立信金融       | <b>专业</b><br>01-金融学            | 姓名: 1<br>春雪                  | 性別:男<br>学高考志愿表<br>春季高考志愿<br>春季高考志愿                    | 操作 |
| 序号<br>1<br>院校  | 报名号:<br>院校<br>427-立信金融<br>洗择 | <b>专业</b><br>01-金融学            | 姓名: 1<br>春3                  | 性别:男毕业学校:<br><b>季高考志愿表</b><br>春季高考志愿<br><b>专业</b><br> | 操作 |

#### 成功添加两条志愿,如图所示:

| _                                |                                                                          | S T MAN                                |                                                                                                    |                                          |                              | Cr Jau                       |
|----------------------------------|--------------------------------------------------------------------------|----------------------------------------|----------------------------------------------------------------------------------------------------|------------------------------------------|------------------------------|------------------------------|
|                                  |                                                                          |                                        | ,欢迎进入春季高考                                                                                                    | 考志愿填报系统!                                 |                              |                              |
|                                  |                                                                          |                                        | * 重要提                                                                                                    | 醒 *                                      |                              |                              |
| 1.                               | 请务必在截止时间:                                                                | : 2020-03-10 16<br>                    |                                                                                                    |                                          |                              |                              |
| Ζ.                               | 石ち生頃扱志愿,大                                                                | 中心到台专业八国                               | <b>资</b> 恰线,因少于管指壳权加续灭权排并。                                                                                                    | 0                                        |                              |                              |
|                                  |                                                                          |                                        | 当前志愿填报状态: 已                                                                                                    | 成功添加2条志愿                                 |                              |                              |
|                                  |                                                                          |                                        |                                                                                                    |                                          |                              |                              |
|                                  | 报名号:                                                                     |                                        | 姓名: 性别:男                                                                                                    | 毕业学校:                                    | and the second second second |                              |
|                                  | 报名号:                                                                     | ~ *                                    | 姓名: 性别:男                                                                                                    | 毕业学校:                                    |                              |                              |
|                                  | 报名号:                                                                     |                                        | 姓名: 19 (13): 男<br>春季高考志                                                                                                    | 毕业学校:<br>愿表                              |                              |                              |
| 序号                               | 报名号:<br>院校                                                               | 专业                                     | 姓名: "田子子" (13): 男<br>春季高考志                                                                                                    | 毕业学校:<br>[愿表                             |                              | 操作                           |
| 序号                               | 报名号:<br>院校                                                               | 专业                                     | 姓名: 19<br><b>春季高考志</b><br>春季高考志                                                                                                    | 毕业学校:<br>[原表                             |                              | 操作                           |
| <b>序号</b><br>1                   | 报名号:<br>院校<br>427-立信金融                                                   | <b>专业</b><br>01-金融学                    | 姓名: 19<br><b>春季高考志</b><br>春季高考志                                                                                                    | 毕业学校:<br>[原表<br>應                        |                              | 操作                           |
| <b>序号</b><br>1<br>2              | 报名号:<br>院校<br>427-立信金融<br>421-上海中医                                       | <b>专业</b><br>01-金融学<br>03-康复作 <u>1</u> | 姓名: 19<br>春季高考志<br><sup>春季高考志</sup>                                                                                                    | 毕业学校:<br>[原表<br>源                        |                              | 操作                           |
| <b>序号</b><br>1<br>2              | <ul> <li>报名号:</li> <li>院校</li> <li>427-立信金融</li> <li>421-上海中医</li> </ul> | <b>专业</b> 01-金融学 03-康复作:               | 姓名: 19<br><b>春季高考志</b>                                                                                                    | 毕业学校:<br>5.愿表<br>應                       |                              | <b>操作</b><br>删除<br>删除        |
| <b>序号</b><br>1<br>2<br>院校        | 报名号:<br>院校<br>427-立信金融<br>421-上海中医                                       | <b>专业</b><br>01-金融学<br>03-康复作」         | 姓名: 19<br><b>春季高考志</b>                                                                                                    | 毕业学校:<br>[原表<br>版                        |                              | 操作<br>删除<br>删除               |
| <b>序号</b> 1 2 院校                 | 报名号:<br>院校<br>427-立信金融<br>421-上海中医<br>选择                                 | <b>专业</b><br>01-金融学<br>03-康复作」         | 姓名: 19<br><b>春季高考志</b><br>古季高考志<br>送治庁<br>                                                                                                    | 毕业学校:<br>原表<br>源<br>L<br>L               |                              | <b>操作</b><br>删除<br>删除        |
| <b>序号</b><br>1<br>2<br>院校<br>请   | 报名号:<br>院校<br>427-立信金融<br>421-上海中医<br>选择                                 | <b>专业</b><br>01-金融学<br>03-康复作。         | 姓名: 1937 - 1937 - 193 | 毕业学校:<br>: <b>原表</b><br>源<br>L<br>L<br>L |                              | 操作           删除           删除 |
| <b>序号</b><br>1<br>2<br><b>院校</b> | 报名号:<br>院校<br>427-立信金融<br>421-上海中医<br>选择                                 | <b>专业</b> 01-金融学 03-康复作                | 姓名: 193: 男<br>春季高考志                                                                                                    | 毕业学校:<br>: <b>原表</b><br>源<br><u></u>     |                              | 操作 删除 删除                     |

### 4. 退出

在志愿填报页面右上角,点击"退出"按钮后,可查看到已填报的志愿信息。如图所示:

|                   | 当前志愿填报状态: 已成功添加2条志愿                   |
|-------------------|---------------------------------------|
| 1. 若考生填报志愿,并      | * 重要提醒 *<br>达到各专业入围资格线,即参与春招院校后续录取排序。 |
| 服名号:              | 姓名: 性别:男 毕业学校:<br>春李高考志愿表             |
| 序号 院校             | ●●●                                   |
|                   | 春季高考志愿                                |
| 1 427-立信金融        | 01-金融学                                |
| 2 421-上海中医        | 03-康复作业治疗                             |
| □変生・09ΔΔ9FΔ2CΔ500 | D90EED3812E17818688                   |

|            | 当前志愿填报状态: 已成功添加2条志愿                            |
|------------|------------------------------------------------|
|            | * 重要提醒 *                                       |
| 1. 右考生填报志愿 | 8,开迈到谷专业人 <b>围</b> 负格线, <b>即</b> 梦与音招阮权后狭家职排序。 |
| 服名号:       | 姓名: 性别:男 毕业学校:                                 |
|            | 春季高考志愿表                                        |
| 序号 院校      | 专业                                             |
|            | 春季高考志愿                                         |
| 1 427-立信金融 | 1 01-金融学 1 1 1 1 1 1 1 1 1 1 1 1 1 1 1 1 1 1 1 |
| 2 421-上海中医 | 03-康复作业治疗                                      |

如果需要修改志愿,可以点击"返回修改"按钮。如图所示:

如果无需修改,点击该页面的"退出"按钮,结束本次志愿填报。如图所示:

|                      | 当前                  | 〕志愿填报状态:    | 已成功添加2条志愿  |  |
|----------------------|---------------------|-------------|------------|--|
|                      |                     | * 重要        | 温醒 *       |  |
| 1. 若考生填报志愿,          | 并达到各专业入围资格线,即       | 参与春招院校后续录取排 | <b>序。</b>  |  |
| 报名号:                 | 姓名:                 | 性别:男        | 毕业学校:      |  |
|                      |                     | 春季高考        | 志愿表        |  |
| 序号 院校                | 专业                  |             |            |  |
|                      |                     | 春季高考        | <b>š志愿</b> |  |
| 1 427-立信金融           | 01-金融学              |             |            |  |
| 2 421-上海中医           | 03-康复作业治疗           |             |            |  |
| 427-立信金融<br>421-上海中医 | 01-金融学<br>03-康复作业治疗 | 春季高4        | 季志愿        |  |

# 三、其他说明

| 报名号: 请                                | 输入报名号 |               |
|---------------------------------------|-------|---------------|
| 密码: 請                                 | 输入密码  | 注:初始密码为身份证后六位 |
| · · · · · · · · · · · · · · · · · · · | 输入验证码 | 看不清?换一张       |
|                                       | 登录 忘记 | 昭码?           |
|                                       |       |               |

如果考生忘记修改后的密码,在登录页面里面点击"忘记密码"按钮。如图所示:

跳转到忘记密码页面,输入报名号、手机号(高考报名时绑定的手机号)和图片验证码 后,点击"获取验证码",系统将自动发送短信验证码至该手机。收到短信后,在手机号验 证码框内输入短信验证码,在重置密码框内输入新密码,在确认重置密码框再次输入该密码, 点击"确定"按钮。如图所示:

| 报名首页       |                                                    |
|------------|----------------------------------------------------|
|            |                                                    |
|            | 忘记密码                                               |
|            | 报名号:                                               |
|            | 手机号:                                               |
|            | 验证码: K5K2 获取验证码                                    |
|            | 手机号验证码:                                            |
| 4 <u>1</u> | 重置處碍: •••••••••<br>注:8-16位,必须含数字和英文字母<br>英文字母区分大小写 |
|            | 确认重置废码: •••••••                                    |
|            |                                                    |

点击"确定"按钮后弹出"重置密码成功"提示信息,点击"回到登录页"按钮,即可 用新密码登录系统。如图所示:

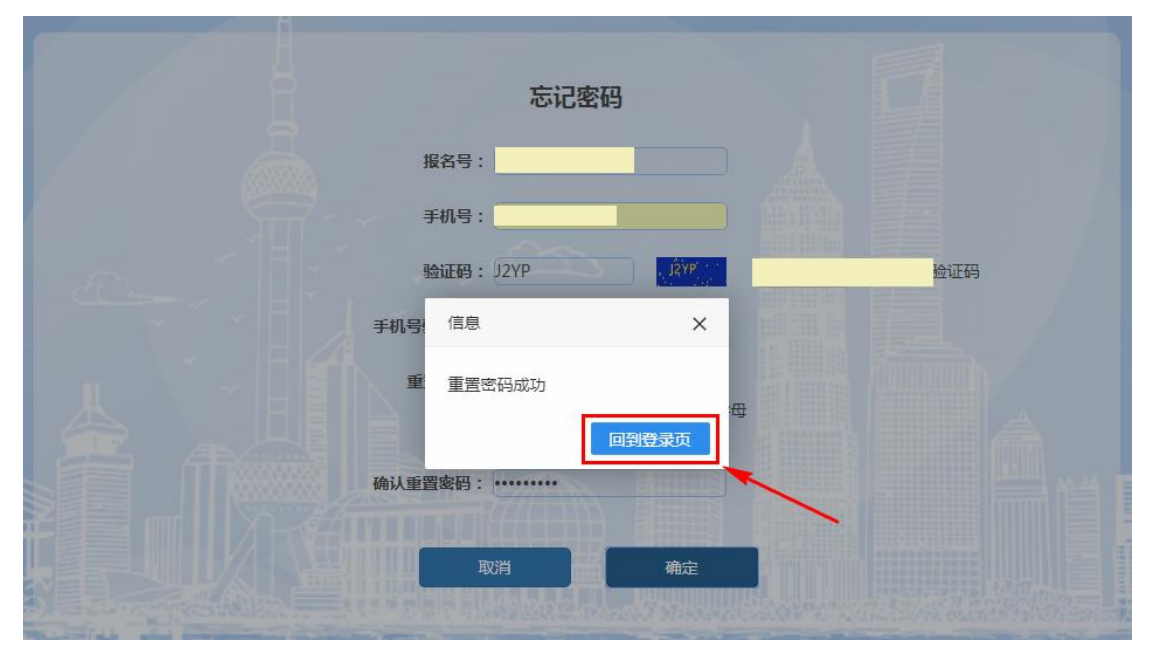